## **Open UMail Instrument Calendars**

Unless you already use Outlook for email, Path-IT recommends using Outlook Web App (OWA) for instrument scheduling.

....

## From OWA

- 1. Browse to <u>www.umail.utah.edu</u>
- 2. Login with your credentials
- 3. Select the Calendar on the left side
- 4. Select "Add calendar" and then "Add from directory"

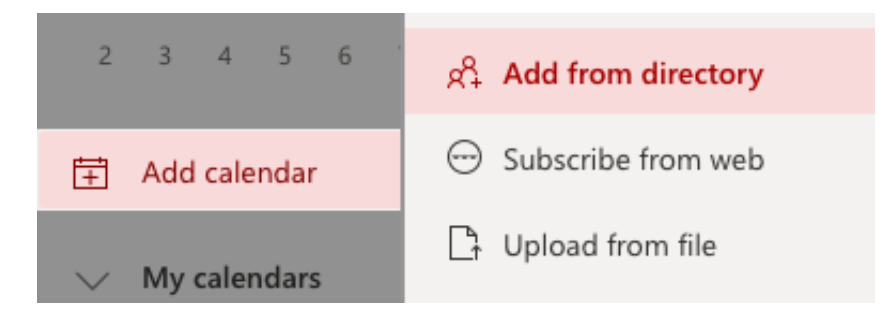

5. Search for an instrument by name, example type "JMRB 2520"

1. Once the instrument in question is displayed, click it

- 6. Create an appointment
  - 1. Select New Event or double-click on an open time slot on the day you want
  - 2. Fill out your information
  - 3. Save

## **From Outlook Client**

- 1. Go to Calendar
- 2. Select Open Shared Calendar

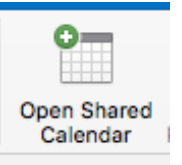

- 3. Search for an instrument by name, example "JMRB 2520"
  - Once the instrument in question is displayed, select "Open"
- 4. Create an appointment
  - 1. Select the Appointment button or double-click on an open time slot on the day you want
  - 2. Fill out your information
  - 3. Save

## JMRB 2520

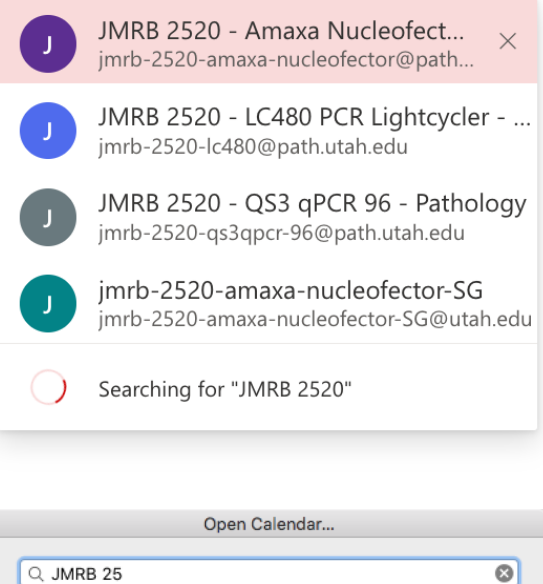

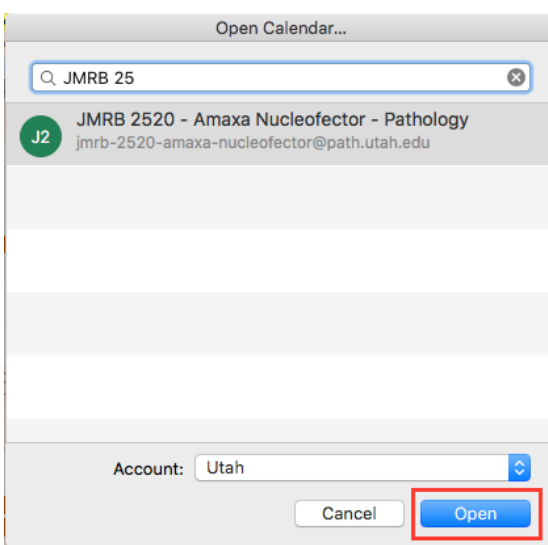